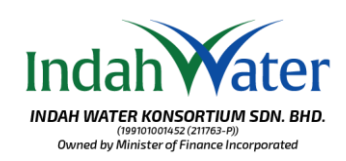

## Indehver Konsortun son Biol Mar Water Konsortun son Biol Marchander State State Stat

Visit our page at https://customerportal.iwk.com.my/ and log in using your credentials. If you haven't registered on the Customer Portal yet, please proceed with the registration.

Layari laman sesawang di https://customerportal.iwk.com.my/ dan terus log masuk dengan kata laluan anda. Pastikan anda sudah daftar Portal Pelanggan dan sekiranya belum, sila teruskan dengan pendaftaran Portal Pelanggan.

## Member Account

|                | water and the second |          |   |
|----------------|----------------------|----------|---|
| cust           | ям0.00               | PAY BILL |   |
| Test Account 2 | ям131.08             | PAY BILL |   |
|                | лы20.00              | PAY BILL |   |
|                | ям26.00              | PAY BILL |   |
|                | ны0.00               | PAY BILL |   |
|                |                      |          | _ |

## 1. Click 'View All Account'

If the account is not listed in the Member Account page, please click to Add New Sewerage No *Klik 'View All Account'* 

Sekiranya, Nombor Akaun tidak tertera di senarai 'Member Account', sila klik 'Add Sewerage No' unutk memanbahkan senarai akaun

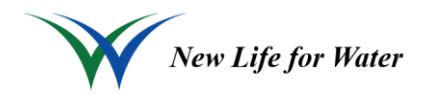

## Guide to Subscribe and Unsubscribe eBill

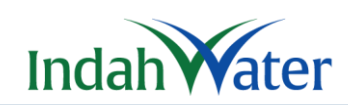

2. Pay attention to the eBill status which will provide you the status and availability of eBill registration. Please note that each account can only be registered eBill once

Sila ambil perhatian kepada status eBill yang akan memberikan anda maklumat tentang status terkini dan ketersediaan pendaftaran eBill.

Sila ambil perhatian bahawa setiap akaun hanya boleh didaftar untuk eBill sekali sahaja.

|                   |                     | 1                      |                      |         |   |     |                              |  |
|-------------------|---------------------|------------------------|----------------------|---------|---|-----|------------------------------|--|
| ndahWater         | CUSTOMER PORTAL     | FAD - ENQUIRY -        |                      |         |   | .2. |                              |  |
| danage Sewerag    | e Account           |                        |                      |         |   |     | ne / Warage Severage Account |  |
| Sewerage No.      | Niciname            | (and )                 |                      | Amount  | R |     |                              |  |
|                   |                     | - Unter                |                      | 8420.00 | * |     |                              |  |
|                   |                     |                        |                      |         |   |     |                              |  |
| Account Statement | Transaction History | + Bill Status<br>Not y | yet Register         |         |   |     |                              |  |
|                   |                     | Exepiti                | registered Anallable |         |   |     |                              |  |
|                   |                     |                        |                      |         |   |     |                              |  |

3. Proceed to click 'REGISTER EBILL' to register, if the eBill status is available. Proceed to click 'UNSUBSCRIBE' to cancel eBill subsription

Sila klik 'REGISTER EBILL' untuk pendaftaran eBill, sekiranya statusnya tersedia ada. Sila klik 'UNSUBSCRIBE' untuk pembatalan eBill

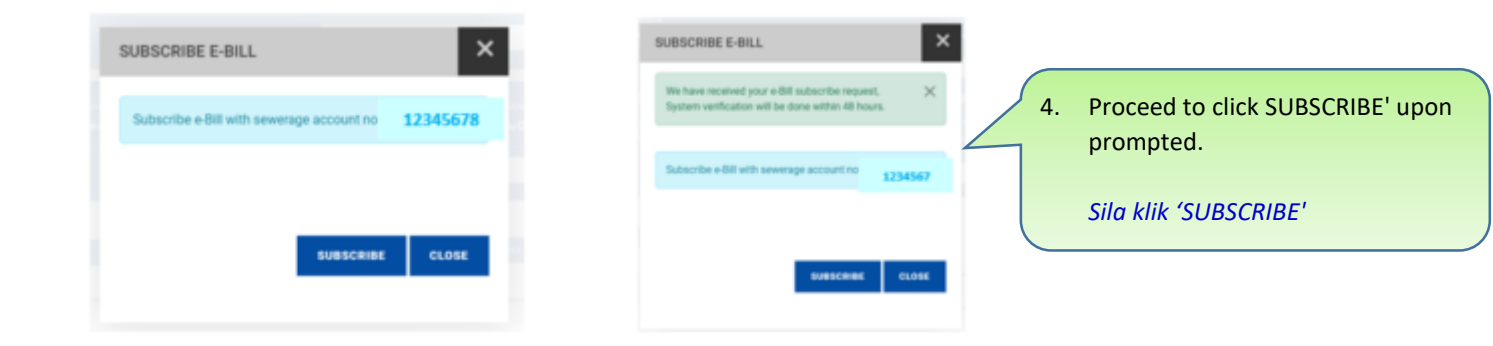

| Sewer                                                                                                    | sge No.                                                                                                    | Nickname |                                     | Ownership<br>Owner      |                                          |          | Amount<br>RM0.00 | ×.<br>Si |
|----------------------------------------------------------------------------------------------------|----------------------------------------------------------------------------------------------------|----------|-------------------------------------|-------------------------|------------------------------------------|----------|------------------|----------|
|                                                                                                    |                                                                                                    |          |                                     |                         |                                          | PAY BILL |                  | ~        |
| Accou                                                                                                    | nt Statement<br>REQUERT STATES                                                                                                    | AGNIT    | Transaction History<br>View History | e-8iii Status<br>Øēbill | Pending Verifica<br>Waiting for approval | tion     |                  |          |
| 5. Please allow approximately 48 hours for the verification process. Your eBill will be automatically emailed to your registered email address on your next billing cycle |                                                                                                    |          |                                     |                         |                                          |          |                  |          |
|                                                                                                    | Sila beri masa kira-kira 48 jam untuk proses pengesahan. eBill anda akan dihantar secara<br>automatik ke alamat emel yang didaftarkan pada kitaran bil seterusnya |          |                                     |                         |                                          |          |                  |          |

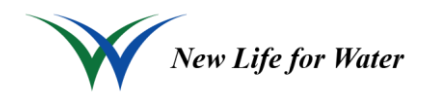